## Servizio gratuito di Gestione appuntamenti di Segretaria24.it – Sincronizzazione del Calendario Google

+Tu Ricerca Immagini Maps Play YouTube News Gmail Drive Calendar Altro -

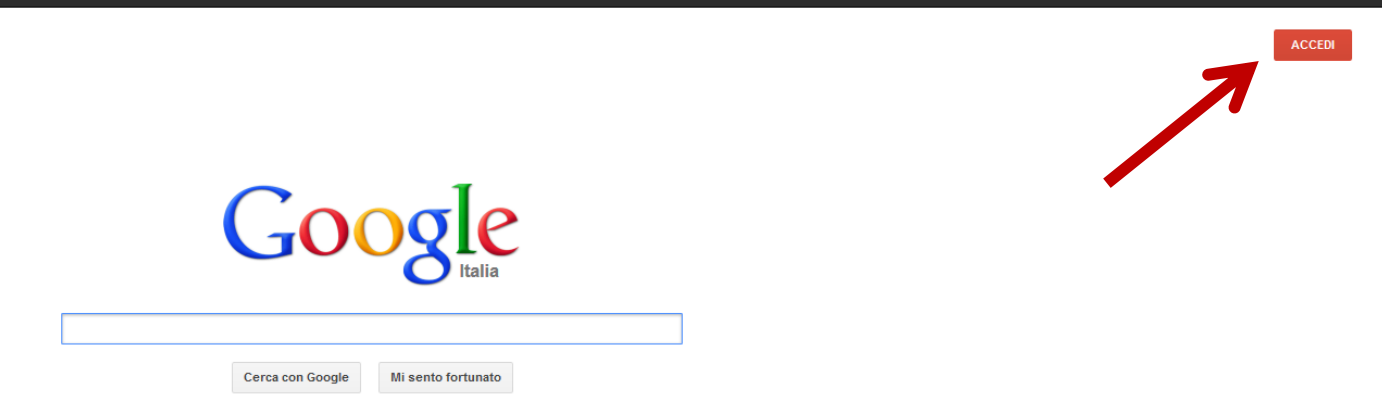

Vai su www.google.it e clicca sul pulsante "Accedi"

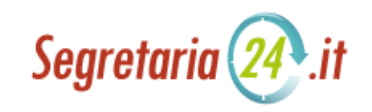

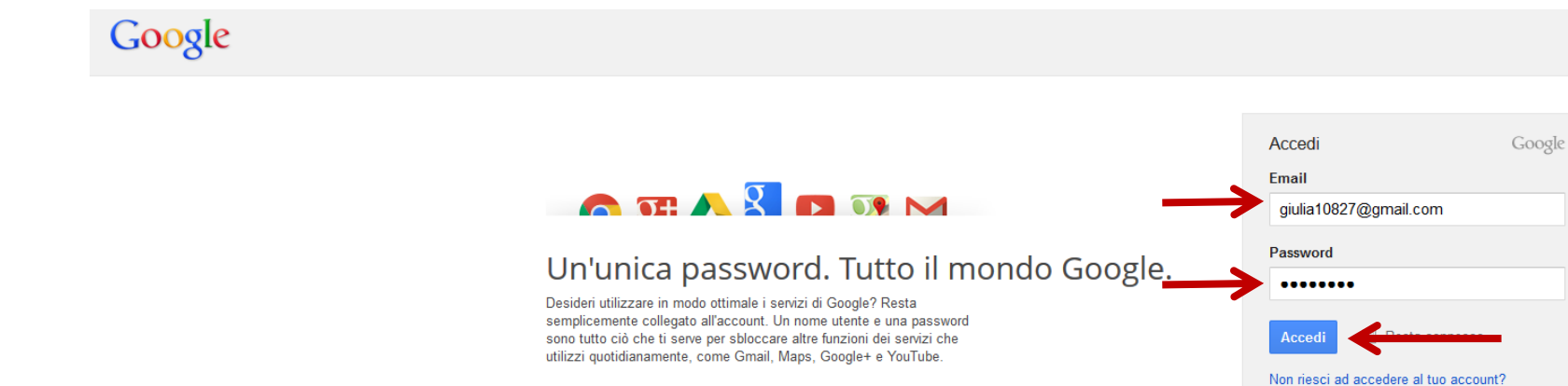

Inserisci il tuo username (o il tuo indirizzo e-mail completo) e la tua password e clicca su "Accedi"

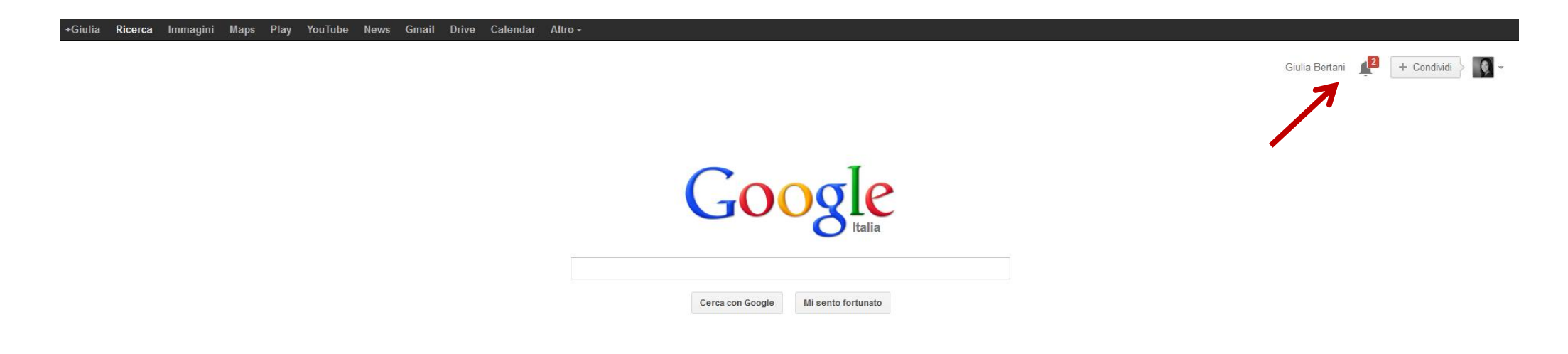

Vedrai apparire il tuo nome utente in alto a destra nella schermata principale di Google

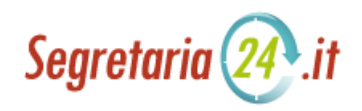

REGISTRAT

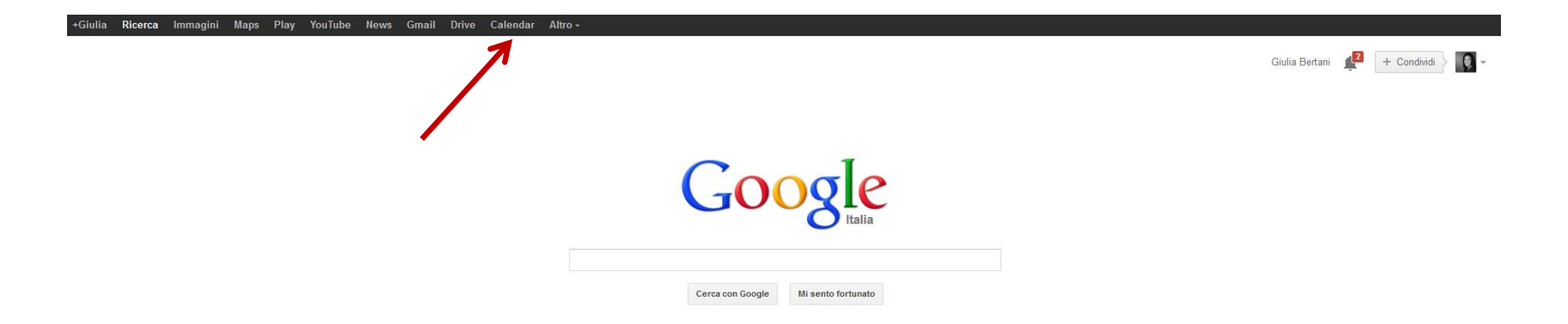

Clicca su "Calendar"

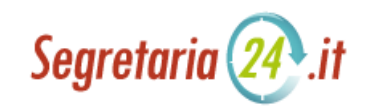

| +Giulia Ricerca Im          | magini Ma | aps Play YouTube News (              | Gmail Drive <b>Calendar</b> Altro- |          |          |          |                           |                               |
|-----------------------------|-----------|--------------------------------------|------------------------------------|----------|----------|----------|---------------------------|-------------------------------|
| Google                      | Cerca     | in Calendar                          | ¥                                  | Q        |          |          | Giu                       | lia Bertani 🌲 🕂 Condividi 👌 🂽 |
| Calendar                    | Oggi      | <ul> <li>15 – 21 set 2013</li> </ul> |                                    |          |          | Giorn    | o Settimana Mese 4 giorni | Agenda Altro 🔻                |
| CREA                        |           | dom 9/15                             | lun 9/16                           | mar 9/17 | mer 9/18 | gio 9/19 | ven 9/20                  | sab 9/21                      |
|                             | GMT+01    |                                      | 38                                 |          |          |          |                           |                               |
| Settembre 2013              |           |                                      |                                    |          |          |          |                           | *                             |
| DLMMGVS                     | 5AM       |                                      |                                    |          |          |          |                           |                               |
| 25 <b>26</b> 27 28 29 30 31 |           |                                      |                                    |          |          |          |                           |                               |
| 1 2 3 4 5 6 7               | 6AM       |                                      |                                    |          |          |          |                           |                               |
| 8 9 10 11 12 13 14          |           |                                      |                                    |          |          |          |                           |                               |
| 15 <b>16</b> 17 18 19 20 21 | 7AM       |                                      |                                    |          |          |          |                           |                               |
| 22 23 24 25 26 27 28        |           |                                      |                                    |          |          |          |                           |                               |
| 29 30 1 2 3 4 5             | 8AM       |                                      |                                    |          |          |          |                           |                               |
|                             |           |                                      |                                    |          |          |          |                           |                               |
| I miei calendari            | 9AM       |                                      | -                                  |          |          |          |                           |                               |
| Altri calendari             |           |                                      |                                    |          |          |          |                           |                               |
|                             | 10AM      |                                      |                                    |          |          |          |                           |                               |
|                             |           |                                      |                                    |          |          |          |                           |                               |
|                             | 11AM      |                                      |                                    |          |          |          |                           |                               |
|                             |           |                                      |                                    |          |          |          |                           |                               |
|                             | 12PM      |                                      |                                    |          |          |          |                           |                               |
| -                           |           |                                      |                                    |          |          |          |                           |                               |
|                             | 1PM       |                                      |                                    |          |          |          |                           |                               |

Si apre la schermata del tuo calendario. Clicca sul triangolo grigio a sinistra di "i miei calendari".

Se apri il calendario per la prima volta, Google potrebbe chiederti di impostare le nuove funzionalità di notifica degli eventi. Puoi ignorare la schermata cliccando sulla "x" in alto a sinistra della finestra, e selezionare le impostazioni in un secondo momento.

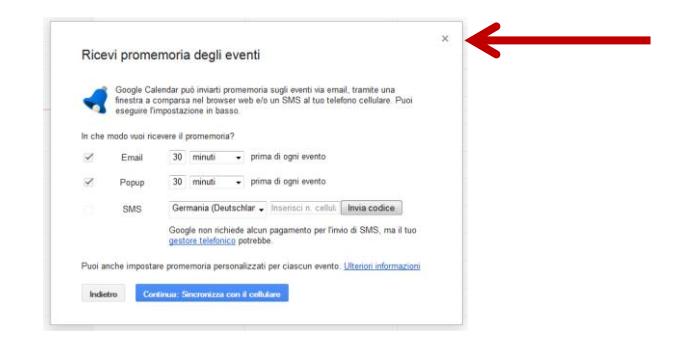

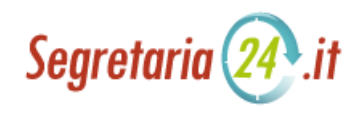

| +Giulia Ricerca In                  | nmagini I | Maps Play YouTube News G | mail Drive <b>Calendar</b> Altro <del>-</del> |          |          |          |                  |
|-------------------------------------|-----------|--------------------------|-----------------------------------------------|----------|----------|----------|------------------|
| Google                              | Cerc      | ca in Calendar           |                                               | Q        |          |          |                  |
| Calendar                            | Oggi      | < > 15 - 21 set 2013     |                                               |          |          | Giorn    | o Settimana Mese |
| CREA                                |           | dom 9/15                 | lun 9/16                                      | mar 9/17 | mer 9/18 | gio 9/19 | ven 9/20         |
|                                     | GMT+01    |                          | 38                                            |          |          |          |                  |
| ✓ Settembre 2013     ✓      ✓       |           |                          |                                               |          |          |          |                  |
| DLMMGVS                             | 5AM       |                          |                                               |          |          |          |                  |
| 25 26 27 28 29 30 31                | 1         |                          |                                               |          |          |          |                  |
| 1234567                             | 6AM       |                          |                                               |          |          |          |                  |
| 8 9 10 11 12 13 14                  | 4         |                          |                                               |          |          |          |                  |
| 15 16 17 18 19 20 21                | 1 7AM     |                          |                                               |          |          |          |                  |
| 22 23 24 25 26 27 28                | 3         |                          |                                               |          |          |          |                  |
| 29 30 1 2 3 4 5                     | 8AM       |                          |                                               |          |          |          |                  |
|                                     | G, an     |                          |                                               |          |          |          |                  |
| ✓ I miei calendari                  | 9AM       |                          |                                               |          |          |          |                  |
| Giulia Bertani                      |           |                          |                                               |          |          |          |                  |
| Google Task                         | 10AM      |                          |                                               |          |          |          |                  |
| Giuli                               | a bertani |                          |                                               |          |          |          |                  |
|                                     | 11AM      |                          |                                               |          |          |          |                  |
| <ul> <li>Altri calendari</li> </ul> |           |                          |                                               |          |          |          |                  |
|                                     | 12PM      |                          |                                               |          |          |          |                  |
|                                     |           |                          |                                               |          |          |          |                  |
|                                     | 1PM       |                          |                                               |          |          |          |                  |
|                                     |           |                          |                                               |          |          |          |                  |
|                                     | 2PM       |                          |                                               |          |          |          |                  |
|                                     |           |                          |                                               |          |          |          |                  |
|                                     |           |                          |                                               |          |          |          |                  |

Apparirà la lista dei tuoi calendari. Per selezionare il calendario da sincronizzare con Segretaria24.it basta passare il cursore sopra il calendario desiderato. Apparirà automaticamente una freccia rivolta verso il basso, a destra del tuo nome utente. Cliccandola apparirà la seguente schermata:

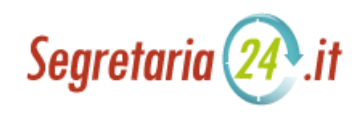

| +Giulia Ricerca II                       | mmagini l | Maps Play YouTube News Gr               | nail Drive <b>Calendar</b> Altro <del>-</del> |          |          |          |        |           |          |
|------------------------------------------|-----------|-----------------------------------------|-----------------------------------------------|----------|----------|----------|--------|-----------|----------|
| Google                                   | Cerc      | ca in Calendar                          | ~                                             | ٩        |          |          |        |           |          |
| Calendar                                 | Oggi      | <ul> <li>15 – 21 set 2013</li> </ul>    |                                               |          |          |          | Giorno | Settimana | Mese     |
| CREA                                     |           | dom 9/15                                | lun 9/16                                      | mar 9/17 | mer 9/18 | gio 9/19 |        | v         | /en 9/20 |
| - Sattembre 2013                         | GMT+01    |                                         | 38                                            |          |          |          |        |           |          |
|                                          | s 5AM     |                                         |                                               |          |          |          |        |           |          |
| 25 26 27 28 29 30 3                      | 1         |                                         |                                               |          |          |          |        |           |          |
| 1 2 3 4 5 6                              | 7 6AM     |                                         |                                               |          |          |          |        |           |          |
| 8 9 10 11 12 13 1<br>15 16 17 18 19 20 2 | 4         |                                         |                                               |          |          |          |        |           |          |
| 22 23 24 25 26 27 2                      | 8 /AM     |                                         |                                               |          |          |          |        |           |          |
| <b>29 30</b> 1 2 3 4 5                   | 5 8AM     |                                         |                                               |          |          |          |        |           |          |
| ▼ I miei calendari                       | -         |                                         |                                               |          |          |          |        |           |          |
|                                          | 9AM       |                                         |                                               |          |          |          |        |           |          |
| Giulia Bertani                           |           |                                         | 1                                             |          |          |          |        |           |          |
| Google Task                              | Visualizz | a solo questo calendario                |                                               |          |          |          |        |           |          |
|                                          | Impostaz  | ioni calendario                         |                                               |          |          |          |        |           |          |
| <ul> <li>Altri calendari</li> </ul>      | Crea eve  | nto in questo calendario                |                                               |          |          |          |        |           |          |
|                                          | Condividi | questo calendario                       |                                               |          |          |          |        |           |          |
|                                          | Promemo   | oria e notifiche                        |                                               |          |          |          |        |           |          |
| -                                        |           |                                         |                                               |          |          |          |        |           |          |
|                                          |           |                                         |                                               |          |          |          |        |           |          |
|                                          |           |                                         |                                               |          |          |          |        |           |          |
|                                          |           |                                         |                                               |          |          |          |        |           |          |
|                                          | Sceali co | olore personalizzato                    |                                               |          |          |          |        |           |          |
| L.                                       | 0003100   | Para Para Para Para Para Para Para Para |                                               |          |          |          |        |           |          |
|                                          |           |                                         |                                               |          |          |          |        |           |          |

Innanzitutto bisogna prendere nota del proprio ID Google, che andrà poi inserito nel sito di Segretaria24.it per terminare la procedura di sincronizzazione. Per visualizzare il tuo ID clicca su "impostazioni calendario".

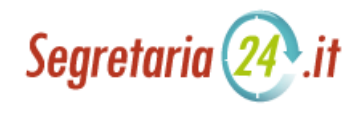

| +Giulia Ricerca Immagini Maps Play YouTube News C                                                                                                    | Gmail Drive <b>Calendar</b> Altro -                                                                                                    |  |  |  |  |  |  |
|----------------------------------------------------------------------------------------------------|----------------------------------------------------------------------------------------------------|--|--|--|--|--|--|
| Google Cerca in Calendar                                                                                                    | ✓ Q                                                                                                    |  |  |  |  |  |  |
| Dettagli Giulia Bertani                                                                                                    |                                                                                                    |  |  |  |  |  |  |
| Dettagli calendario Condividi questo calendario Promemoria e notifiche                                                                                                    |                                                                                                    |  |  |  |  |  |  |
| « Torna al calendario Salva Annulla                                                                                                    |                                                                                                    |  |  |  |  |  |  |
| Nome del calendario:                                                                                                    | Giulia Bertani                                                                                                    |  |  |  |  |  |  |
| Proprietario del calendario:                                                                                                    | "giulia10827@gmail.com" <giulia10827@gmail.com></giulia10827@gmail.com>                                                                                                    |  |  |  |  |  |  |
| Descrizione:                                                                                                    |                                                                                                    |  |  |  |  |  |  |
| Località:                                                                                                    | ad es., "Roma" o "Milano" o "Italia". L'indicazione di un luogo generico semplificherà la ricerca degli eventi nel tuo calendario (se è pubblico)                                                                                                    |  |  |  |  |  |  |
| Fuso orario del calendario:                                                                                                    | Sul calendario è impostato il fuso orario corrente: (GMT+01:00) Berlino Imposta il mio fuso orario                                                                                                    |  |  |  |  |  |  |
| Incorpora questo calendario<br>Incorpora questo calendario nel tuo sito web o blog incollando questo codice nella<br>tua pagina web. Per incorporare più calendari, clicca su Personalizzare Link | Copia questo codice nel tuo sito web.<br>Personalizza colore, dimensioni e altre opzioni<br>Grane src="https://www.google.com<br>//calendar<br>/embed?src=giulia10827%40gmail.c.<br>om&ctz=Europe/Berlin" style="border:<br>0" width="800" height="600"<br>frameborder="0" scrolling="no"> |  |  |  |  |  |  |
| Indirizzo calendario:<br>Ulteriori informazioni<br>Modifica impostazioni di condivisione                                                                                                    | XML ICAL HTML (ID calendario: giulia10827@gmail.com)<br>Questo è l'indirizzo del tuo calendario. Nessuno può utilizzare questo link a meno che tu non abbia reso pubblico il tuo calendario.                                                                                               |  |  |  |  |  |  |
| Indirizzo privato:<br>Ulteriori informazioni                                                                                                    | XML ICAL Reimposta URL privati<br>Questo è l'indirizzo privato di questo calendario. Non condividere questo indirizzo con altri a meno che non desideri che essi visualizzino tutti gli eventi in questo calendario.                                                                       |  |  |  |  |  |  |
| Elimina calendario<br>Ulteriori informazioni                                                                                                    | Elimina definitivamente questo calendario<br>Elimina: il calendario verrà definitivamente cancellato. Nessuno potrà più usufruirne.                                                                                                    |  |  |  |  |  |  |
| « Torna al calendario Salva Annulla                                                                                                    |                                                                                                    |  |  |  |  |  |  |

©2013 Google - Termini di servizio - Norme sulla privacy

Nella schermata che si apre, in basso, trovi il tuo ID Google (per gli utenti di Gmail corrisponde solitamente all'indirizzo email, qualora non diversamente indicato dall'utente). Prendi nota del tuo ID Google e poi clicca su "condividi questo calendario".

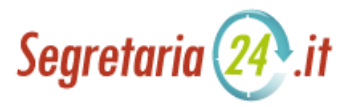

| +Giulia Ricerca Immagini Maps Play YouTube News Gmail                                                                                                    | Drive <b>Calendar</b> Altro- |                                                                    |
|----------------------------------------------------------------------------------------------------|------------------------------|--------------------------------------------------------------------|
| Google Cerca in Calendar                                                                                                    | <u>ب</u> ۹                   |                                                                    |
| Dettagli Giulia Bertani                                                                                                    |                              |                                                                    |
| Dettagli calendario Condividi questo calendario Promemoria e notifiche                                                                                                    |                              |                                                                    |
| « Torna al calendario Salva Annulla                                                                                                    |                              |                                                                    |
| <ul> <li>Rendi pubblico questo calendario Ulteriori informazioni</li> <li>Questo calendario comparirà nei risultati pubblici delle ricerche Google.</li> <li>Condividi solamente lo stato libero/occupato (nascondi dettagli)</li> </ul> |                              |                                                                    |
| Condividi con persone specifiche                                                                                                    |                              |                                                                    |
| Persona                                                                                                    |                              | 2 Impostazioni autorizzazioni                                      |
| calendario@segretaria24.it                                                                                                    |                              | Fare modifiche e gestire opzioni di condivisiol 👻 Aggiungi persona |
| "giulia10827@gmail.com" <giulia10827@gmail.com></giulia10827@gmail.com>                                                                                                    |                              | Fare modifiche e gestire opzioni di condivisione                   |
| Suggerimento. C       condividere con i collaboratori?         Le aziende possonc       3 are a Google Calendar per rendere la condivisione più facile. Ec         « Torna al calendaric       Salva         Annulla                     | co come                      |                                                                    |

In questa schermata ci sono 3 semplici passaggi da fare:

- 1) Nel campo "Persona", inserisci l'indirizzo e-mail calendario@segretaria24.it
- 2) Nel menu a tendina a destra, seleziona "Fare modifiche e gestire opzioni di condivisione" (non serve cliccare su "aggiungi persona")
- 3) Salva

Ora puoi chiudere il tuo Calendario Google. Per completare la sincronizzazione vai sul sito www.segretaria24.it

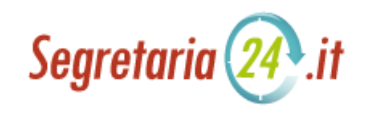

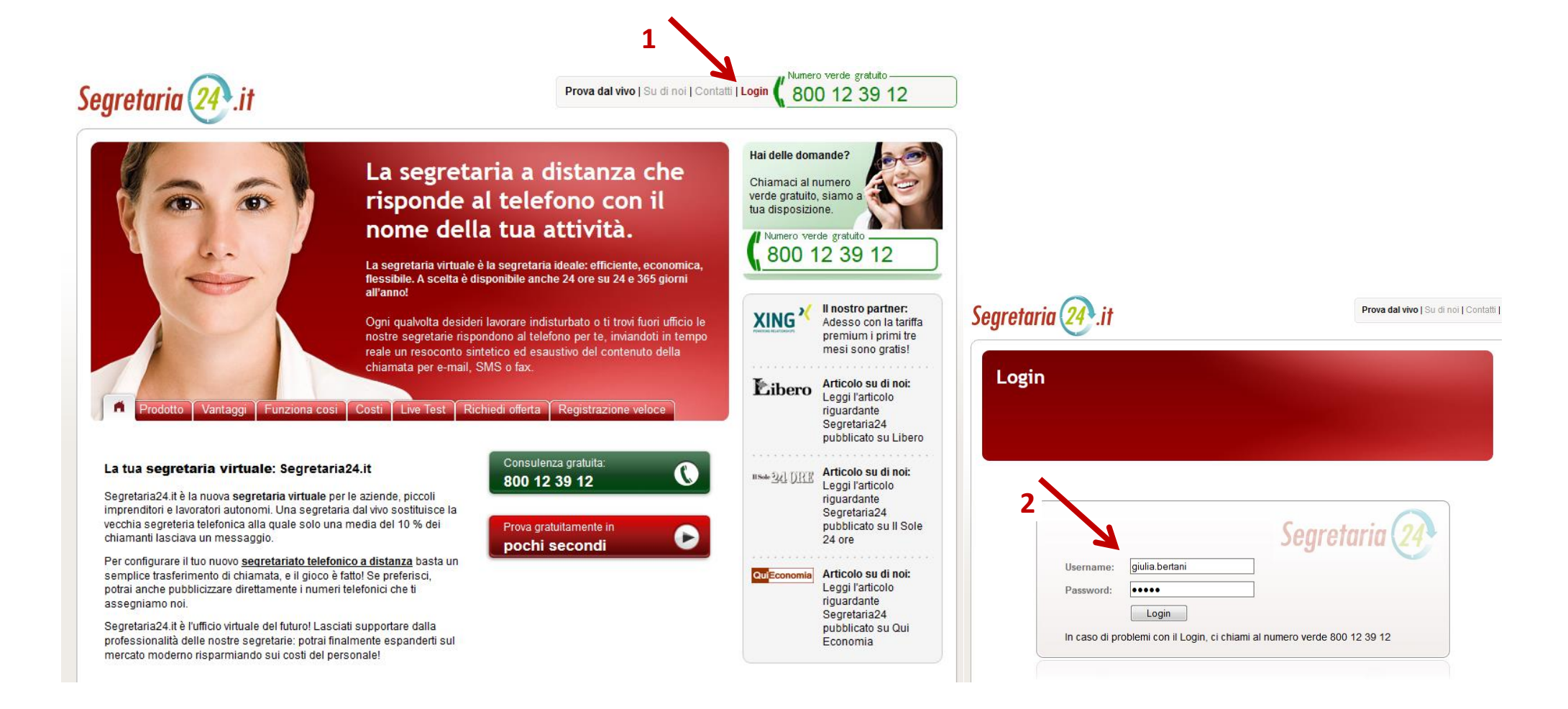

Dalla Homepage di Segretaria24.it (<u>www.segretaria24.it</u>) clicca su "Login" e inserisci il tuo nome utente e la tua password per accedere al portale cliente.

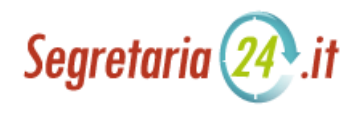

| Convotavia 2 it                            |          |      |            |      |               | 📌 Partr                    | ner Segretari        | ia24 📝  | Gestione | Servizio 🔍 Cerca | X Esci |
|--------------------------------------------|----------|------|------------|------|---------------|----------------------------|----------------------|---------|----------|------------------|--------|
| Segrelaria 24°.II                          | E-mail   | Fax  | Messaggi   | SMS  | Documenti     |                            |                      |         |          |                  |        |
| ▼ servizio telefonico                      |          |      |            |      |               |                            |                      |         | Casali   |                  |        |
| Archivio chiamate                          | <b>_</b> | Do   | eta in     | orri | ivo           |                            | ▼ 5                  | ceita:  | Scegii   |                  |        |
| Inserire agenda                            |          | PU:  | sta m      | an   | VU            |                            | ⇒s                   | posta:  | Sposta   | in               | -      |
| Informazioni sull'azienda                  |          |      |            |      |               |                            | ⇒ c                  | opia:   | Copia in |                  | •      |
| Documenti                                  |          |      |            |      |               |                            |                      |         |          | et               |        |
| informativi/d'emergenza                    |          |      |            |      |               |                            | $\rightarrow A$      | zione:  |          | Elimina          |        |
| Melodia di attesa<br>Gestione appuntamenti | Filtro T | utti |            | ▼ Pe | eriodo 3 mesi | <ul> <li>Messag</li> </ul> | <b>igi</b> per pagin | na 20   | M •      | Pagina 1 da 1    | • •    |
| VolP                                       |          |      | 🗾 Da       |      |               | 🛛 Oggetto                  |                      |         |          | Ricevute         |        |
|                                            |          |      | 📳 Tester C | lbs  | -             | esting send pu             | ush via CAI (        | Android | l check  | 09.09.2013 10    | :48    |
| Contatti                                   |          |      |            |      | ×.            | Pagina 1 Da :              | 1 🕨 🖿                |         |          |                  |        |
| Casella postale                            |          |      |            |      |               |                            |                      |         |          |                  |        |
| 🛨 funzioni aggiuntive                      |          |      |            |      |               |                            |                      |         |          |                  |        |
| Segreteria collaboratori                   |          |      |            |      |               |                            |                      |         |          |                  |        |
| Reperibilità 24 ore su 24                  |          |      |            |      |               |                            |                      |         |          |                  |        |

Clicca su "Gestione appuntamenti".

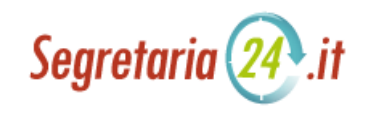

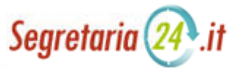

VoIP

1

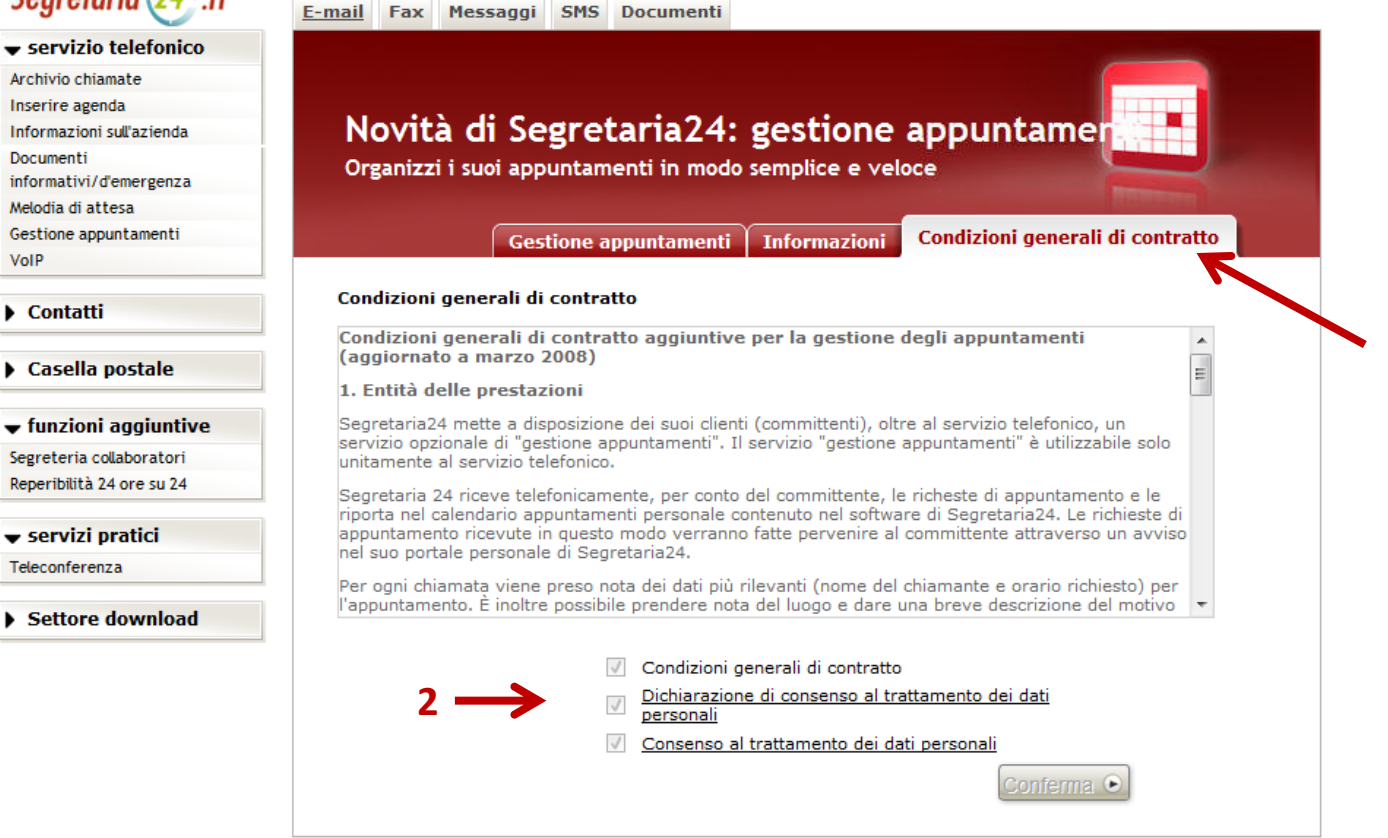

Per ragioni di sicurezza e tutela della privacy il sito ti chiederà di accettare le "condizioni generali di contratto" e la "dichiarazione di consenso al trattamento dei dati personali". Spunta le tre caselle per proseguire.

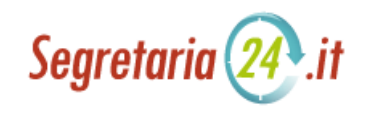

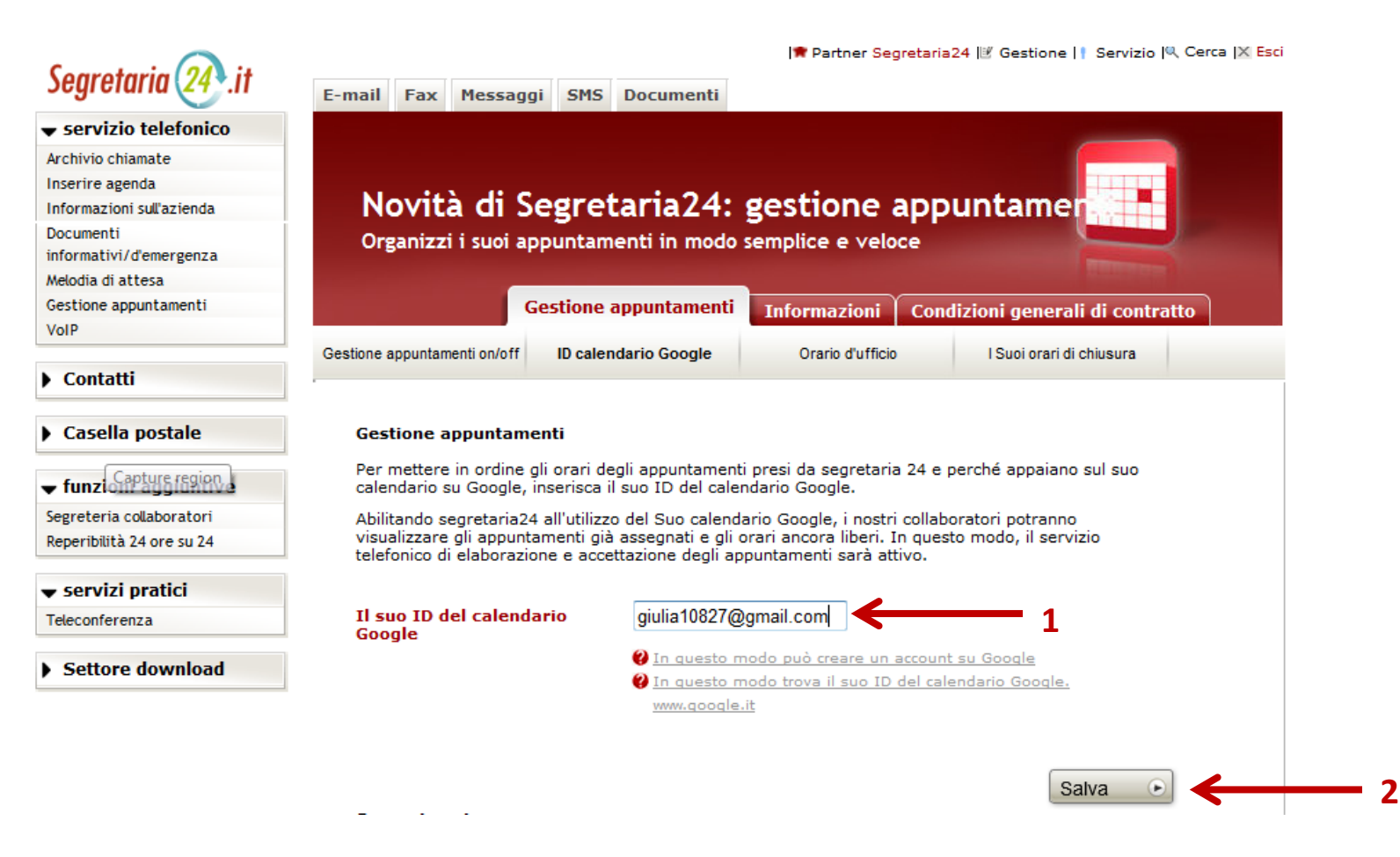

Inserisci ora l'ID del tuo Calendario Google che hai precedentemente annotato e clicca su "salva".

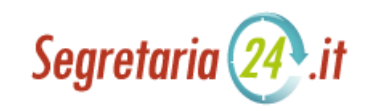

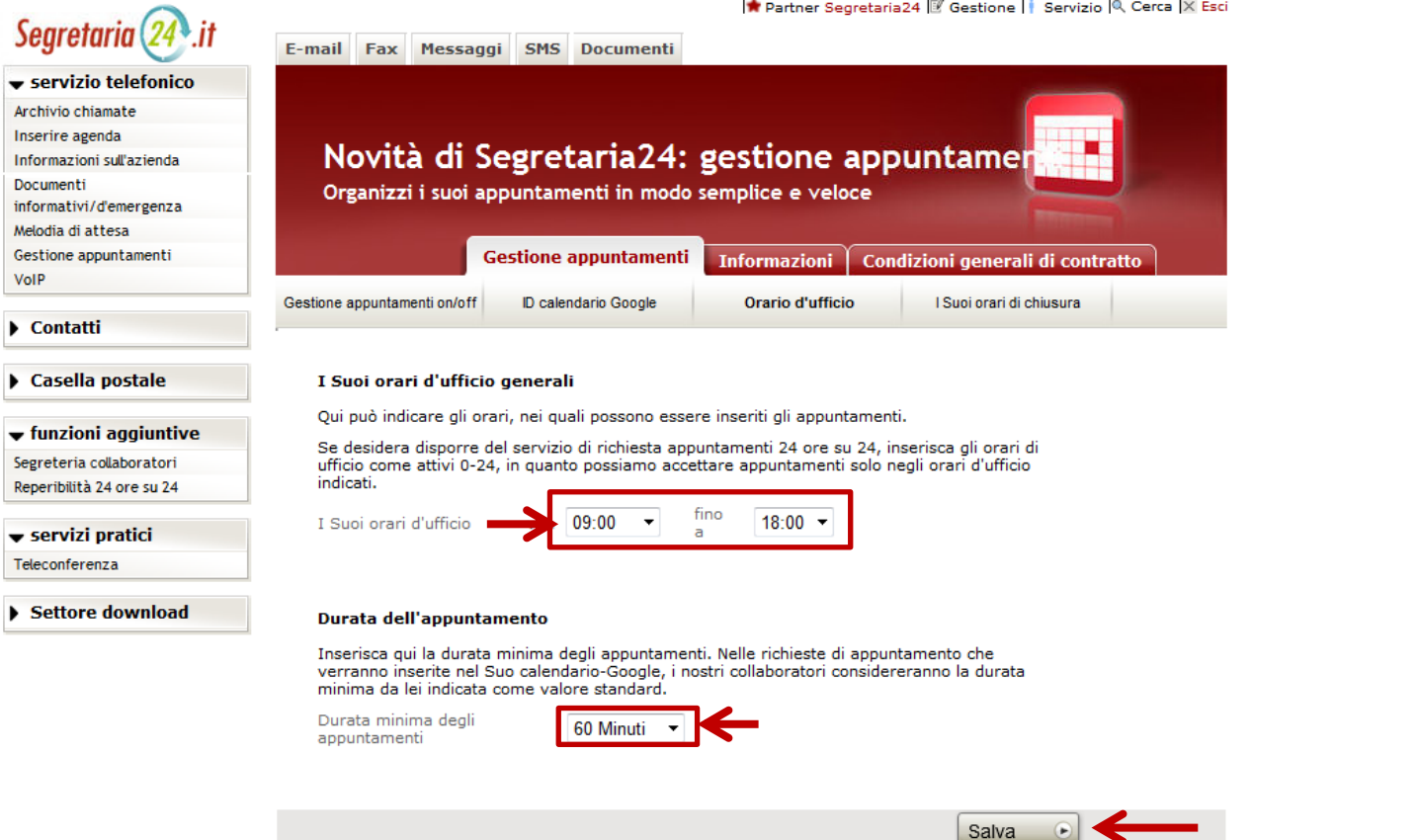

Il tuo calendario è stato sincronizzato! Puoi ora impostare i tuoi orari di ufficio e la durata minima degli appuntamenti (ricordati sempre di cliccare su "salva"!).

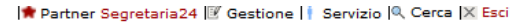

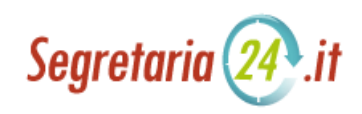

| egretaria (24).it       | E-mail            | Fax Messa         | iggi SMS (            | ocumenti            |                   |                    |                      |          |
|-------------------------|-------------------|-------------------|-----------------------|---------------------|-------------------|--------------------|----------------------|----------|
| servizio telefonico     |                   |                   |                       |                     |                   |                    |                      |          |
| chivio chiamate         |                   |                   |                       |                     |                   |                    |                      |          |
| erire agenda            |                   |                   |                       |                     |                   |                    |                      |          |
| ormazioni sull'azienda  | No                | ovità di          | Segreta               | nria24: e           | estione           | appunt             | amer                 |          |
| cumenti                 | Ore               | anizzi i suoi     | appuntame             | -<br>nti in modo se | ,<br>amplice e ve | loce               |                      |          |
| ormativi/d'emergenza    | Olg               |                   | appuntame             |                     | inplice e ve      | noce               |                      |          |
| lodia di attesa         |                   |                   |                       |                     |                   |                    | 22001                |          |
| stione appuntamenti     |                   |                   | Gestione ap           | puntamenti          | Informazion       | i 🕺 Condizion      | i generali di cor    | ıtratto  |
| IP                      |                   |                   |                       |                     |                   |                    |                      |          |
| Contatti                | Gestione ap       | puntamenti on/oti | T ID calenda          | irio Google         | Urano d'utt       |                    | loi orari di chiusur | a        |
| Casella postale         | Orari             | i di chiusura '   | "particolari"         | - non è possib      | ile prendere      | appuntamenti       |                      |          |
| funzioni aggiuntivo     | Inser             | endo un orario    | di chiusura, no       | oi veniamo a cor    | ioscenza degli    | orari in cui non ( | devono essere        |          |
|                         | sono              | stati inseriti og | ni settimana, f       | nché non verrar     | no cancellati d   | a Lei personalm    | ente.                |          |
| peribilità 24 ore su 24 |                   |                   |                       |                     |                   |                    |                      | -        |
| periorita 24 ore 30 24  | Aggiu             | ingere orario d   | i chiusura <b>Jun</b> | edi ▼ 13:0          | 0 fino a 1        | 3-59               | ungi 🕞 🥌             |          |
| servizi pratici         | Aggia             | ngere orano a     | - cindodro            | 601 · 15.0          |                   | 5.55 ragg          | ungi                 |          |
| econferenza             | Orai              | rio di chius      | ura anniun            | to correttan        | ente              |                    |                      |          |
| comerciza               | 0.10              | io di cindo       | uru uggiun            | to confettui        | Circo             |                    |                      |          |
| Settore download        |                   | lunedì            | martedì               | mercoledì           | giovedì           | venerdì            | sabato               | domenica |
|                         |                   |                   |                       |                     | - F               |                    |                      |          |
|                         | 09 <sup>00</sup>  |                   |                       |                     |                   |                    |                      |          |
|                         |                   |                   |                       |                     |                   |                    |                      |          |
|                         | 1 O <sup>00</sup> |                   |                       |                     |                   |                    |                      |          |
|                         | 10                |                   |                       |                     |                   |                    |                      |          |
|                         | 1 1 00            |                   |                       |                     |                   |                    |                      |          |
|                         | TT                |                   |                       |                     |                   |                    |                      |          |
|                         | 00                |                   |                       | _                   | _                 | _                  | _                    |          |
|                         | 12                |                   |                       | _                   |                   |                    |                      | _        |
|                         |                   | Orari di 🛛 🕅      |                       | _                   |                   |                    |                      | _        |
|                         | 13                | chiusura          | <b></b>               |                     |                   |                    |                      |          |
|                         |                   |                   | J                     |                     |                   |                    |                      |          |
|                         | $14^{00}$         |                   |                       |                     |                   |                    |                      |          |
|                         | 1-1               |                   |                       |                     |                   |                    |                      |          |
|                         | 1 E <sup>00</sup> |                   |                       |                     |                   |                    |                      |          |
|                         | 12                |                   | 1                     |                     | _                 | _                  | _                    | -        |
|                         | 00                |                   |                       |                     |                   |                    |                      |          |
|                         | 16°°              |                   |                       |                     |                   |                    |                      |          |
|                         |                   |                   |                       |                     |                   |                    |                      |          |
|                         |                   |                   | -                     | _                   |                   |                    |                      |          |
|                         | 1 7 <sup>00</sup> |                   |                       |                     |                   |                    |                      |          |

Infine, con la schermata "orari di chiusura" potrai definire le fasce orarie in cui non desideri che vengano presi appuntamenti (ad esempio durante le pause pranzo). Le nostre segretarie visualizzeranno così solo gli orari disponibili per fissare gli appuntamenti, e potranno indicarli ai chiamanti. Clicca su "aggiungi" per salvare i singoli orari di chiusura.

## Il tuo calendario è ora configurato!

Domande? Chiama il Servizio Clienti al numero verde gratuito 800 13 18 06.

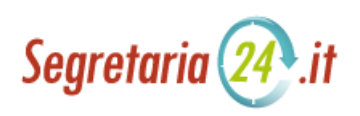